## **ASROCK** Technical Reference - Q&A

## 1. P: Jak zainstalować "XP mode" na komputerze z systemem Windows 7 z procesorem AM3R2?

O: Proszę zainstalować poprawkę Microsoft kb2519949, inaczej tryb XP może nie zostać zainstalowany poprawnie.
 Poprawkę można pobrać z adresu poniżej.

http://support.microsoft.com/kb/2519949

## 2. P: Jak zainstalować system Ubuntu 11.10 na komputerze z serii Vision 3D (Sandy Bridge)?

O: Proszę wykonać poniższe czynności:

Krok 1: Dodaj parametr "nomodeset" przed instalacją (spacja, później nomodeset).

| a. Move the bar to the 1st or the<br>2nd option in Installer boot menu               | Intu |  |  |  |
|--------------------------------------------------------------------------------------|------|--|--|--|
| Installer boot                                                                       | menu |  |  |  |
| Run Ubuntu from this USB                                                             | Disk |  |  |  |
| Test memory<br>Boot from first hard disk<br>Advanced options<br>Help                 | >    |  |  |  |
| b. Press "TAB" to edit menu entry<br>Press ENTER to boot or TAB to edit a menu entry |      |  |  |  |
| c. Type in " nomodeset" then press enter to start installation                       |      |  |  |  |
|                                                                                      |      |  |  |  |

Krok 2: Podczas pierwszego bootowania po instalacji, proszę wcisnąć klawisz "Shift" by pojawił się ekran GRUB. Krok 3: Wciśnij klawisz "e" by edytować opcję. Zamień "quiet splash" wartością "nomodeset".

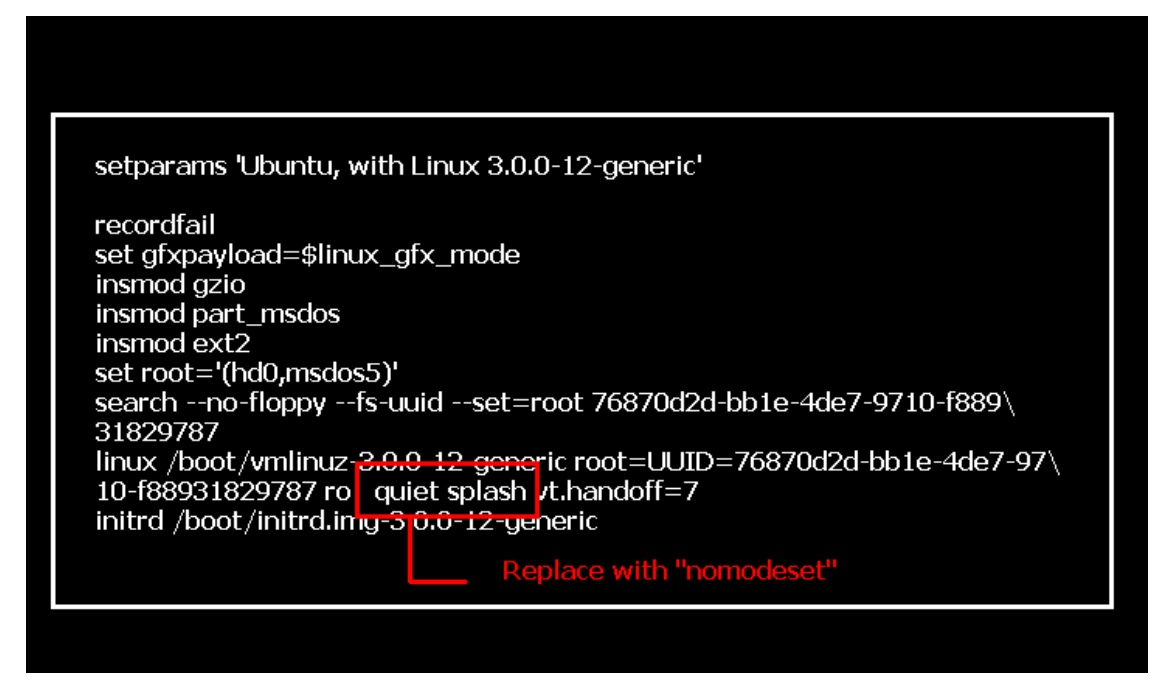

Krok 4: Wciśnij kombinację klawiszy Ctrl+X celem kontynuuacji procesu bootowania.

Krok 5: Podłącz internet oraz rozpocznij aktualizację sterowników karty graficznej.

[System Settings] > [Hardware] > [Additional Drivers] > Activate [NVIDIA accelerated graphics driver]

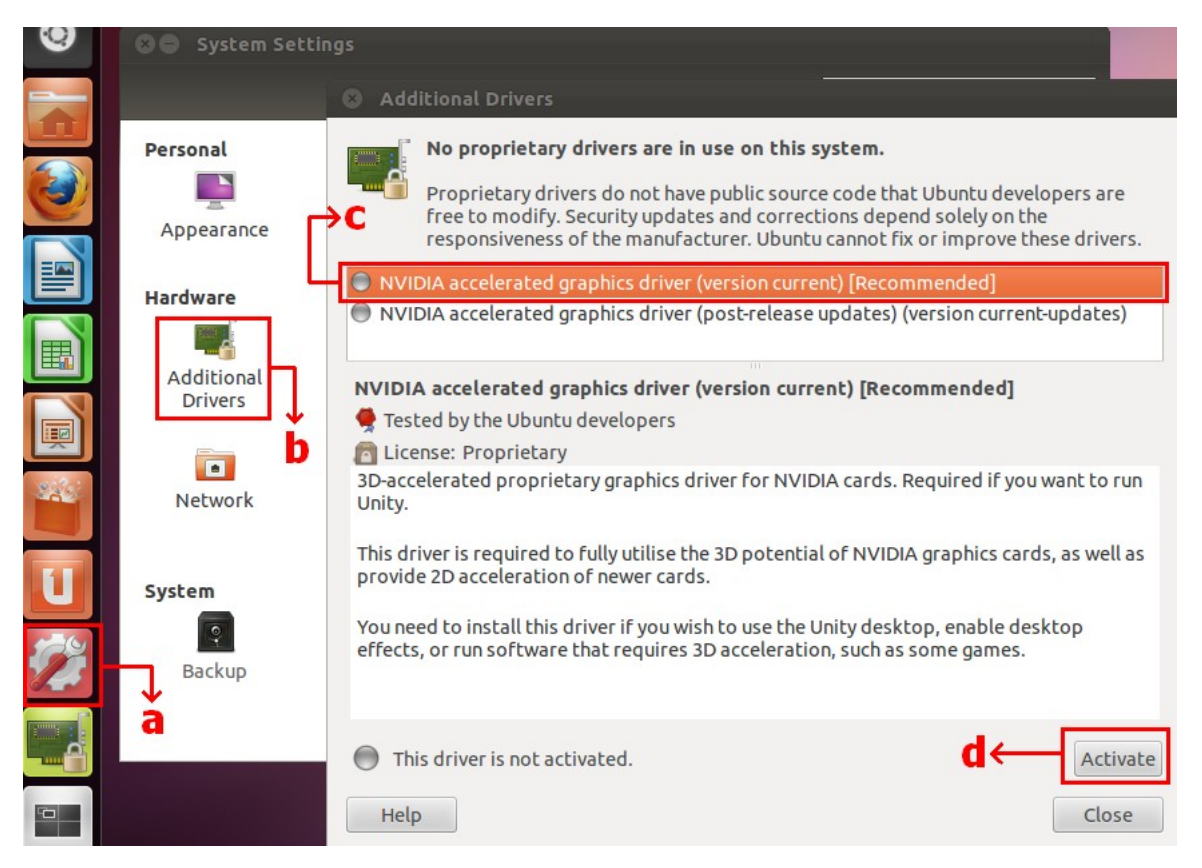

## 3. P: Jak przystosować oprogramowanie ASRock XFast LAN by działało z funkcją Teaming?

- O: Proszę wykonać poniższe czynności:
  - Krok 1: Proszę usunąć wszystkie połączenia LAN z system operacyjnego.
  - Krok 2: Po zakończeniu procedury deinstalacji, proszę włożyć płytę CD i zainstalować oprogramowanie XFast LAN wraz ze sterownikami.
  - Krok 3: Proszę pobrać sterowniki funkcji Teaming oraz zainstalować je.

Linki do pobrania: system operacyjny 32-bit / 64-bit

Krok 4: W systemie operacyjnym, kliknij ikonę XFast LAN oraz  $\rightarrow$  Settings

|             |          | XFast LAN v6.61.1880<br>Traffic Shaping powered by cFos Software GmbH |    |
|-------------|----------|-----------------------------------------------------------------------|----|
|             |          | Close Windows<br>Window Settings                                      |    |
| XEast LAN   |          | Traffic Shaping<br>cFos Speed Test<br>Speed Guide                     |    |
| 4           | _        | Current Connections                                                   |    |
| Customize   | Settings | Options P                                                             |    |
| Right click |          | Customiz                                                              | ze |

Krok 5: W zakładce "Traffic Shaping" ustaw wszystkie pozycje na [No] poza "BASP Virtual Adapter".

| XFast LAN Traffic Shaping Configurat                                                                            | ion                                                                                                    | _ <b>_</b> X                                                                                                    |  |  |
|----------------------------------------------------------------------------------------------------|----------------------------------------------------------------------------------------------------|----------------------------------------------------------------------------------------------------|--|--|
| /ISRock                                                                                                    | To save maximum computational power, we recommend to set the connection you use for internet access to 'Yes' and all others to 'No'.                                                                             |                                                                                                    |  |  |
| Fast LAN<br>Faster Internet Access                                                                              | Network Components                                                                                                    | Traffic Shaping                                                                                                    |  |  |
| Preferences<br>Protocols<br>Programs<br>• Traffic Shaping<br>Adapter Info<br>Online Budgets<br>Traffic Analysis | <ul> <li>Broadcom NetLink (TM) Gigabit Ethernet #2</li> <li>Broadcom NetLink (TM) Gigabit Ethernet</li> <li>WAN Miniport (Network Monitor)</li> <li>WAN Miniport (IPv6)</li> <li>BASP Virtual Adapter</li> </ul> | No<br>No<br>Options<br>No<br>Options<br>No<br>Options<br>Auto<br>Options<br>Options |  |  |

Krok 6: Proszę odnieść się do kolejnych instrukcji działania funkcji Teaming Function.

Instrukcja znajduje się <u>tutaj</u>.

Krok 7: Wejdź w Połączenia sieciowe oraz odznacz zaznaczenia [cFos Speed for faster Internet connections (NDIS6)] dla połączeń Lokalne połączenie sieciowe oraz Lokalne połączenie sieciowe 2.

| Natural    | The second second second second second second second second second second second second second second second se                                                                                                    | Ins connection "                                                                                                    | CU 🐨   |
|------------|----------------------------------------------------------------------------------------------------|----------------------------------------------------------------------------------------------------|--------|
| vrk device | Diagnose this connection Rename this connection »           Image: Connection Rename this connection           Image: Connection Rename this connection           Image: Connection Rename this connection                                                                                                    | E Kocal Area Connection 2<br>Network cable unplugged<br>Broadcom NetLink (TM) Gigabit E                                                                                                    |        |
| d          | Network cable unplugged<br>Broadcom NetLink (TM) Gigabit E       Network ca<br>Broadcom         Local Area Connection Properties       X         Networking       Sharing         Connect using:       Broadcom NetLink (TM) Gigabit Ethemet         Connect using:       Configure         This connection uses the following items:       Configure         Client for Microsoft Networks       Configure         Client for Microsoft Networks       Image: Client for Microsoft Networks         Client for Microsoft Networks       Image: Client for Microsoft Networks         Client for Microsoft Networks       Image: Client for Microsoft Networks         Client for Microsoft Networks       Image: Client for Microsoft Networks         Client for Microsoft Networks       Image: Client for Microsoft Networks         Client for Microsoft Networks       Image: Client for Microsoft Networks         Client for Microsoft Networks       Image: Client for Microsoft Networks         Client for Microsoft Networks       Image: Client for Microsoft Networks         Image: Client for Microsoft Networks       Image: Client for Microsoft Networks         Image: Client for Microsoft Networks       Image: Client for Microsoft Networks         Image: Client for Microsoft Networks       Image: Client for Microsoft Networks         Image: Client for Microsoft Networks       Image: Client | <ul> <li>Local Area Connection 2 Properties</li> <li>Networking Sharing</li> <li>Connect using:         <ul> <li>Connect using:</li> <li>Broadcom NetLink (TM) Gigabit Ethemet #2</li> <li>Configure</li> <li>This connection uses the following items:</li> <li>Client for Microsoft Networks</li> <li>Client for Microsoft Networks</li> <li>CosSpeed for faster Internet connections (NDIS 6</li> <li>GloS Packet Scheduler</li> <li>File and Printer Sharing for Microsoft Networks</li> <li>Broadcom Advanced Server Program Driver</li> <li>Internet Protocol Version 6 (TCP/IPv6)</li> <li>Internet Protocol Version 4 (TCP/IPv6)</li> <li>Install</li> <li>Uninstall</li> <li>Propert</li> <li>Description</li> <li>cFosSpeed for faster Internet with Traffic Shaping (NDIS</li> </ul> </li> </ul> | Σ3     |
|            |                                                                                                    | OK                                                                                                    | Cancel |

Krok 8: Uruchom system ponownie oraz podłącz obydwa kable LAN do komputera.